# PRVNÍ NÁKUP PO REGISTRACI

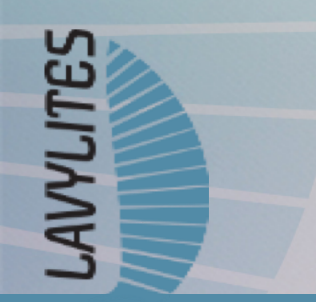

vypracoval : nezávislý distributor Miroslav Caban

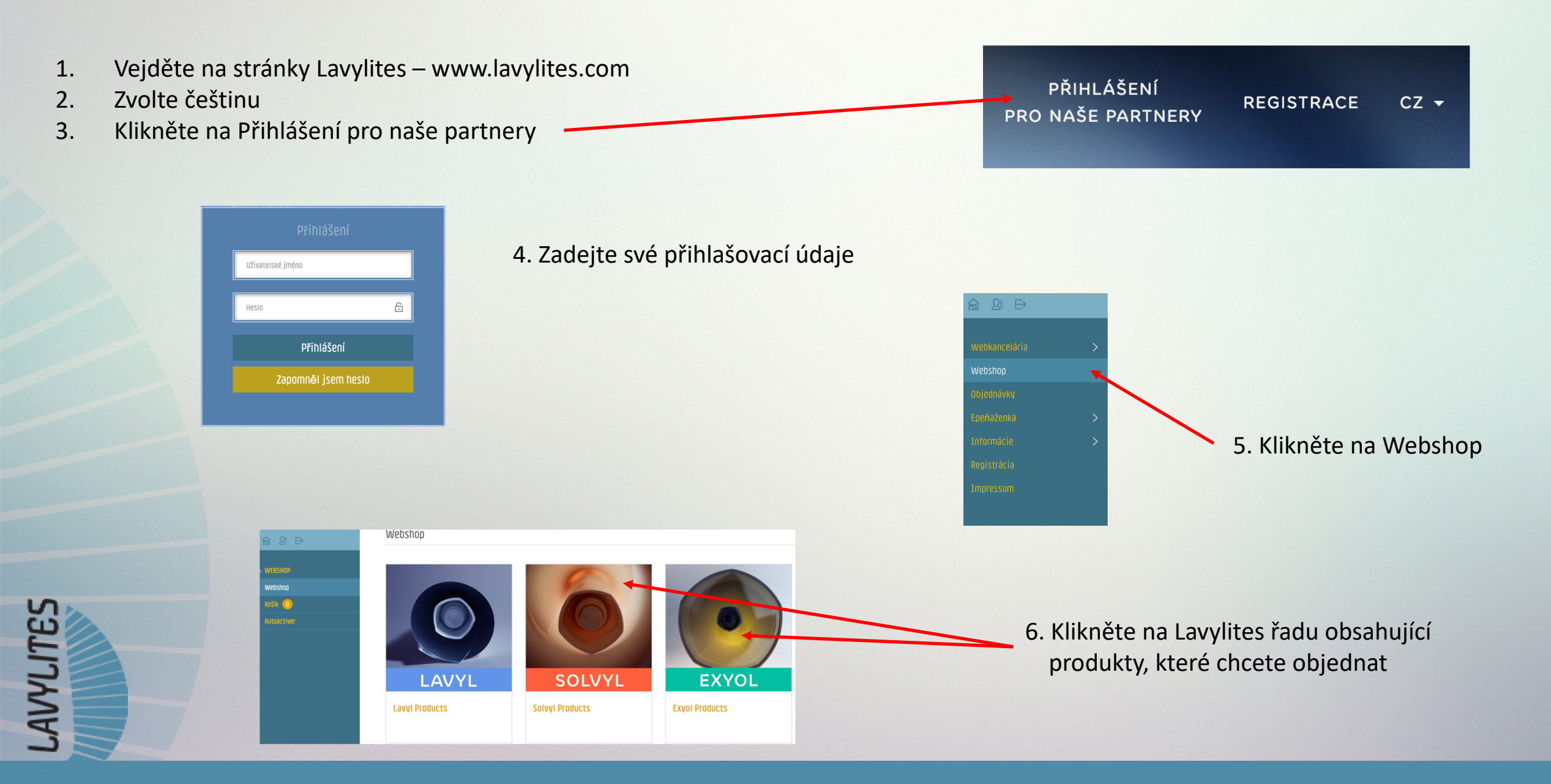

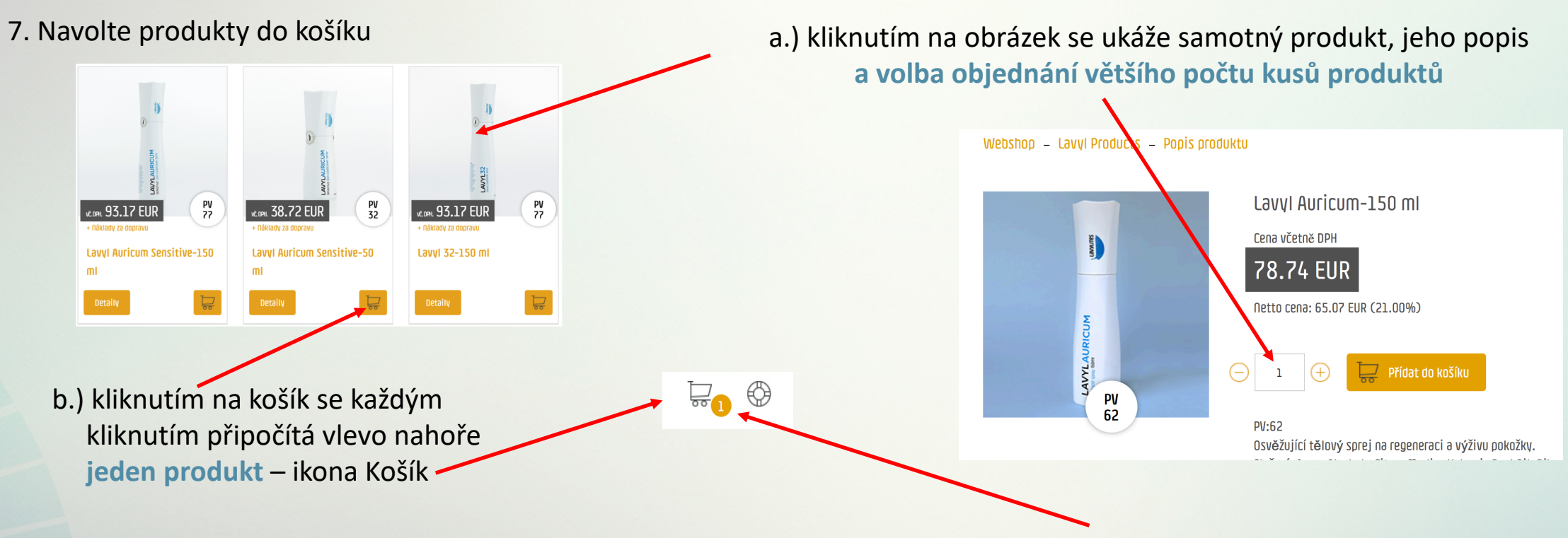

8. Po navolení produktů klikněte na ikonu nákupního košíku,

objeví se tabulka objednaných produktů, které jste navolili

| Košík                |     |            |           |           | Vymazat ci      | elý obsah košíku                            |
|----------------------|-----|------------|-----------|-----------|-----------------|---------------------------------------------|
| OZNAČENÍ             | KUS | ČISTÁ CENA | ČÁSTKA    | SAZBA DPH | ČÁSTKA (BRUTTO) | PV                                          |
| Ləvyl Auricum 150 ml |     | 59.07 EUR  | 59.07 EUR | 27%       | 75.02 EUR       | 62 💼                                        |
| Ləvyl Auricum 50 ml  |     | 24.77 EUR  | 24.77 EUR | 27%       | 31.46 EUR       | 26                                          |
| Cena za dopravu      | 1   | 6.30 EUR   | 6.30 EUR  | 27%       | 8.00 EUR        | 0                                           |
|                      |     |            |           |           |                 | částka: <b>114.48 EUR</b><br>PV: <b>8</b> 8 |

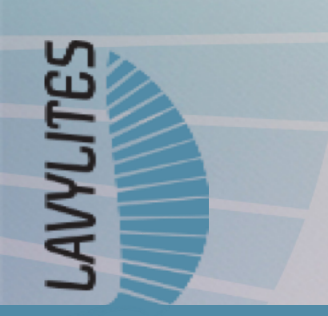

# 9. Kromě produktů vidíte několik důležitých údajů, které můžete změnit

|     |                              | Lavyl Auricum 150 ml                                         | ─ 1 +           | 62.00 EUR                                                                                                    | 62.00 EUR 23                                                                                                    | 1.00% 75.02 EUR     | 62 💼                                       |
|-----|------------------------------|--------------------------------------------------------------|-----------------|----------------------------------------------------------------------------------------------------|----------------------------------------------------------------------------------------------------|---------------------|--------------------------------------------|
|     | navolené produkty            | Lavyl Auricum 50 ml                                          |                 | 26.00 EUR                                                                                                    | 26.00 EUR 21                                                                                                    | 1.00% 31.46 EUR     | 26 💼                                       |
|     |                              | Vybrat další produkty z Webshop                              |                 |                                                                                                    |                                                                                                    |                     | částka: <b>106.48 EUR</b><br>PV: <b>88</b> |
|     |                              | Dodací adresa                                                |                 |                                                                                                    |                                                                                                    |                     |                                            |
|     | doručovací adresa            | 🔶 🧿 Novák Jan, 64400 Znojmo, Jánskeho 2, Czech Republic      | (+420644000281) |                                                                                                    |                                                                                                    |                     | Modifikace                                 |
|     | můžete ijch mít předvolených | Přidat novou dodací adresu                                   |                 |                                                                                                    | můžete                                                                                                    | změnit dodací adre  | 2011                                       |
|     | několik, kliknutím na Přidat | Fakturační adresa                                            |                 |                                                                                                    | muzete                                                                                                    |                     | .50                                        |
|     | ·                            | 🗆 Stejná jako dodací adresa                                  |                 |                                                                                                    |                                                                                                    |                     | _                                          |
|     | fakturační adresa            | <ul> <li>Přidat novou fakturační adresu</li> </ul>           |                 |                                                                                                    | <b>0</b> <i>Y</i>                                                                                                  |                     | Modifikace                                 |
|     |                              |                                                              |                 |                                                                                                    | můžete zr                                                                                                    | něnit fakturační úc | laje                                       |
|     | muzete jich mit predvolenych | 2/p300 00/r3/V                                               |                 |                                                                                                    |                                                                                                    |                     |                                            |
|     |                              | <ul> <li>A DHL express letecká doprava: 12.68 EUR</li> </ul> |                 |                                                                                                    |                                                                                                    |                     |                                            |
|     |                              |                                                              |                 |                                                                                                    |                                                                                                    |                     |                                            |
| S   | 10 Klikněte na tlačítko      | OKAMŽITÁ OBJEDNÁVKA.                                         | 5               | PRAVIDELNÁ AUTOACTIVER OBJEDNÁVKA                                                                                                    | C                                                                                                    |                     |                                            |
| 2   |                              | Vyberte si způsob platby!                                    | ~               | Automatická platba                                                                                                    | -                                                                                                    |                     |                                            |
| L'I | Měsíční                      | Objednat                                                     |                 | Měsíční (4 obchodní týdny) AutoActiver<br>nastavení                                                                                                    | AutoActiver nastavení na tři měsíce (12<br>obchodních týdnů)                                                       |                     |                                            |
| AVA | Wiesich                      |                                                              |                 | nastavte si AutoActiver, abyste měli automaticky přístup ke sy<br>každé tři měsíce dle vlastního výběru. Takže za část Vaší objed<br>dostanete tedy 20% osobní bonus. | vým oblíbeným produktům Lavvlites každý měsíc nebo<br>Inávky, která je nad 80 PV nebo za část, která je nad 240 PV |                     |                                            |
| 3   |                              |                                                              |                 |                                                                                                    |                                                                                                    |                     |                                            |

11. Objeví se potvrzení nastavení AA, termín spuštění AA, nastavení doručovací a fakturační adresy.

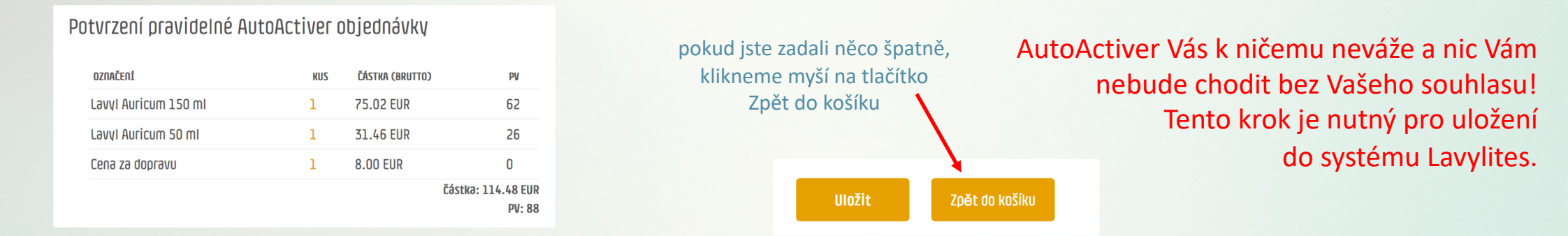

12. Navolte Datum první objednávky - pokud budete platit platební kartou, zvolte datum, kdy objednávku děláte, - pokud budete platit převodem, navolte datum o dva dny později.

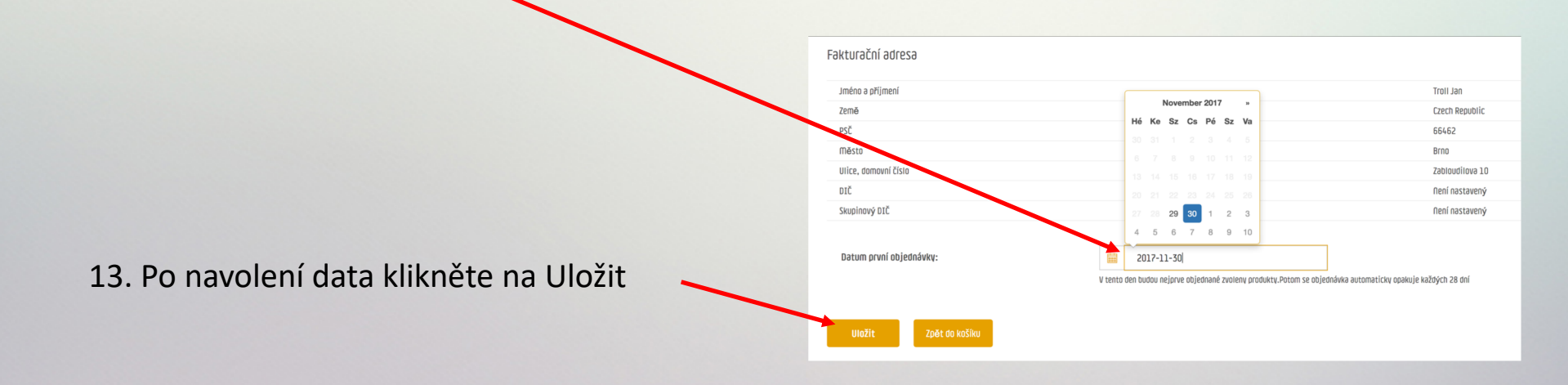

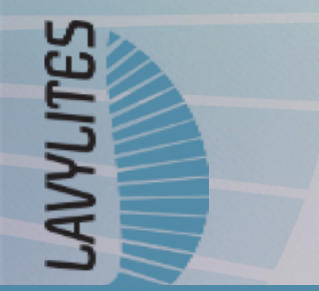

### 14. Objeví se přehled nastavení AA

Aby systém rozeznal, že se jedná o První (AA) objednávku, AA objednávka platíme tzv. Nákupními zálohami. Musíme tedy nejdříve nakoupit Nákupní zálohy a poté s nimi zaplatit navolenou objednávku.

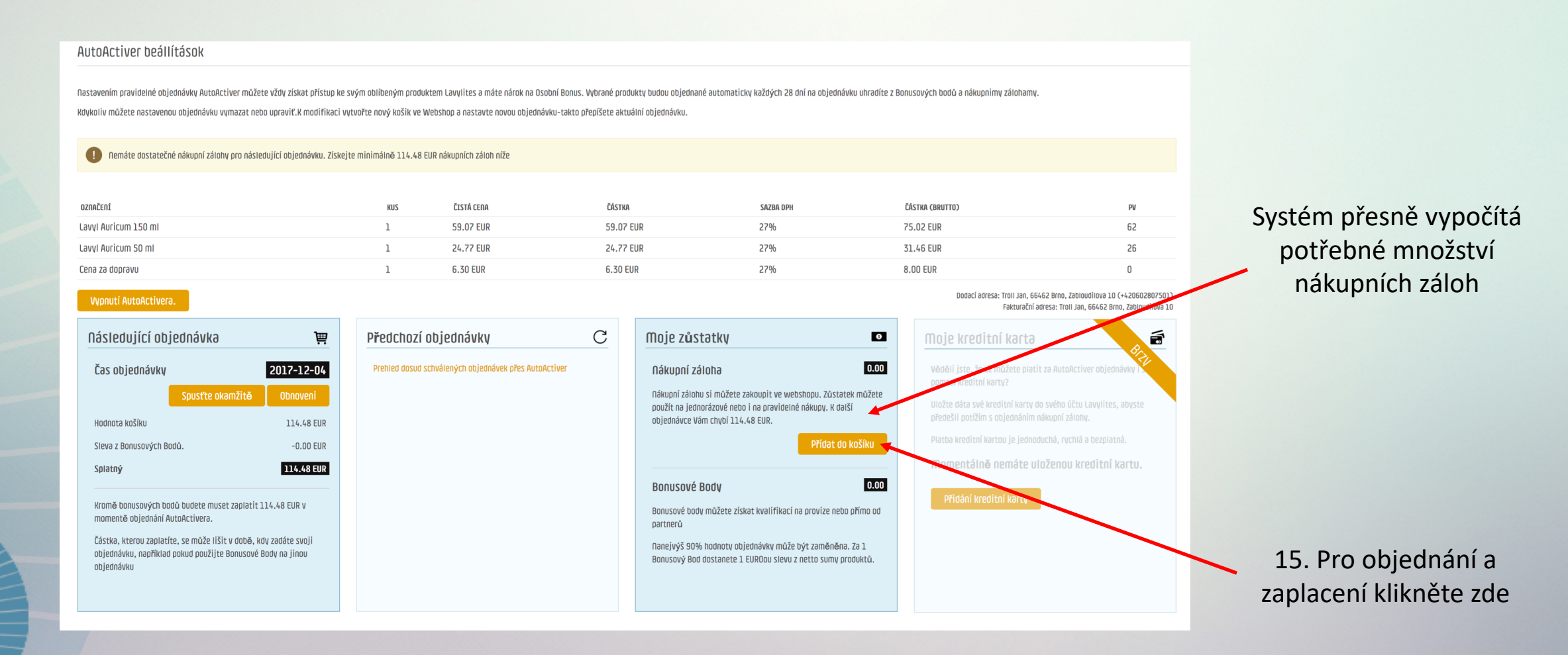

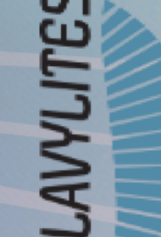

## 16. Objeví se objednávka pro Nákupní zálohy a způsob zaplacení

LAVYLITES

| °° 71                                                                                                    |                                                                                   |                                       |                          | VISA      | PayPal          | галагия                                  |
|----------------------------------------------------------------------------------------------------|-----------------------------------------------------------------------------------|---------------------------------------|--------------------------|-----------|-----------------|------------------------------------------|
| Košík                                                                                                    |                                                                                   |                                       |                          |           | Vymazat cely    | ý obsah košíku                           |
| OZNAČENÍ                                                                                                    | KUZ                                                                               | ČISTÁ CENA                            | ČÁSTKA                   | SAZBA DPH | ČÁSTKA (BRUTTO) | PV                                       |
| Nákupní záloha                                                                                                    | (-) 71 (+)                                                                        | 1.00 EUR                              | 71.00 EUR                | 21.00%    | 85.91 EUR       | 0                                        |
| Vybrat další produkty                                                                                                    | z Webshop                                                                         |                                       |                          |           |                 | částka: <b>85.91 EUR</b><br>PV: <b>O</b> |
| Dodací adresa                                                                                                    |                                                                                   |                                       |                          |           |                 |                                          |
| E-mailová adresa : led                                                                                                    | nicky@caban.cz                                                                    |                                       |                          |           |                 | Modifikace                               |
|                                                                                                    |                                                                                   |                                       |                          |           |                 |                                          |
| akturační adresa                                                                                                    |                                                                                   |                                       |                          |           |                 |                                          |
| ōokturační adresa<br>⊙ Lednicky Aleš, 7380                                                                                   | D1 Frýdek-Místek, Vrchlického 25, Czech Re                                        | public                                |                          |           |                 | Modifikace                               |
| Fakturační adresa<br>⊙ Lednicky Aleš, 7380<br>Přidat novou fakt                                                              | D1 Frýdek-Místek, Vrchlického 25, Czech Re<br>urační adresu                       | public                                |                          |           |                 | Modifikəce                               |
| Fakturační adresa<br>⊙ Lednicky Aleš, 7381<br>Přidat novou fakt<br>Platebné možnosti                                         | D1 Frýdek-Místek, Vrchlického 25, Czech Re<br><mark>urační adresu</mark>          | public                                |                          |           |                 | Modifikəce                               |
| Fakturační adresa<br>• Lednicky Aleš, 7380<br>Přidat novou fakt<br>Platebné možnosti                                         | D1 Frýdek-Místek, Vrchlického 25, Czech Re<br><mark>urační adresu</mark>          | public                                |                          |           |                 | Modifikace                               |
| Fakturační adresa<br>ednicky Aleš, 7384<br>Přidat novou fakt<br>Platebné možnosti<br>okamžitá objedn                         | D1 Frýdek-Místek, Vrchlického 25, Czech Re<br><mark>urační adresu</mark><br>ÁVKA. | public<br><b>7</b> PRAVIDEL           | NÁ AUTOACTIVER OBJEDNÁVK | A         |                 | Modifikace                               |
| Fakturační adresa<br>• Lednicky Aleš, 7380<br>Přidat novou fakt<br>Platebné možnosti<br>OKAMŽITÁ OBJEDN<br>Vyberte si způsot | D1 Frýdek-Místek, Vrchlického 25, Czech Re<br><mark>urační adresu</mark><br>Ávka. | public<br><b>7 PRAVIDEL</b><br>Automa | NÁ AUTOACTIVER OBJEDNÁVK | A         |                 | Modifikace<br>C<br>–                     |

## 17. Rozklikněte šipku a zvolte typ platby

| Celková cena nákupů              | 71.00 EUR | 85.91 EUR     |  |
|----------------------------------|-----------|---------------|--|
| Částka k úhradě                  | 71.00 EUR | 85.91 EUR     |  |
|                                  |           | ~ 2221.63 CZK |  |
| PayPal<br>Platba kreditní kartou |           |               |  |
|                                  | Obie      | dnat          |  |
|                                  | - 1       |               |  |

- platba Pay Pal a Platební kartou proběhne ihned
- platba Bankovním
   převodem trvá déle a
   systém ji musí schvalovat

18. Pokud zadáte Bankovní převod, dojde Vám email s důležitými údaji o platbě

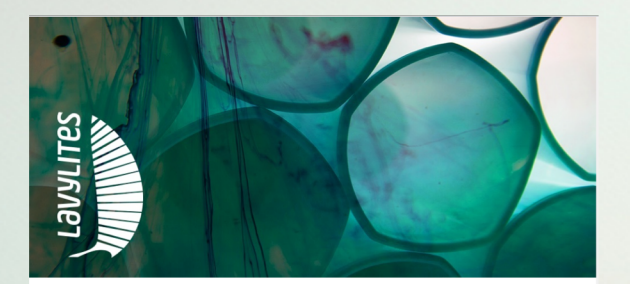

#### Milý/Milá Troll Jan!

Vaše objednávka byla úspěšně přijata a zaznamenána. ID číslo objednávky:1260680

Podrobnosti objednávkyp>

| Označení       | Kus | Sazba DPH | Částka (brutto) | PV |
|----------------|-----|-----------|-----------------|----|
| Nákupní záloha | 91  | 27%       | 115.57          | 0  |
|                |     | EUR       | 115.57          | 0  |
|                |     | CZK       | 2963.21         |    |

#### PROSÍME, PŘEČTĚTE SI TYTO DŮLEŽITÉ INFORMACE!

Balíček obsahuje fakturu, nebo si ji můžete stáhnout vebkanceláře.

Platba bankovním převodem:

AVYLITES

Prosíme při platbě do poznámky uveďte pořadové číslo objednávky zboží,vaše celé jméno a ID číslo! Po přijetí částky doručení Vám splníme do 3-4 dny. 19. Nezapomeňte při platbě převodem napsat do kolonky Poznámka
 pro příjemce číslo objednávky, které vidíte v sekci Objednávky

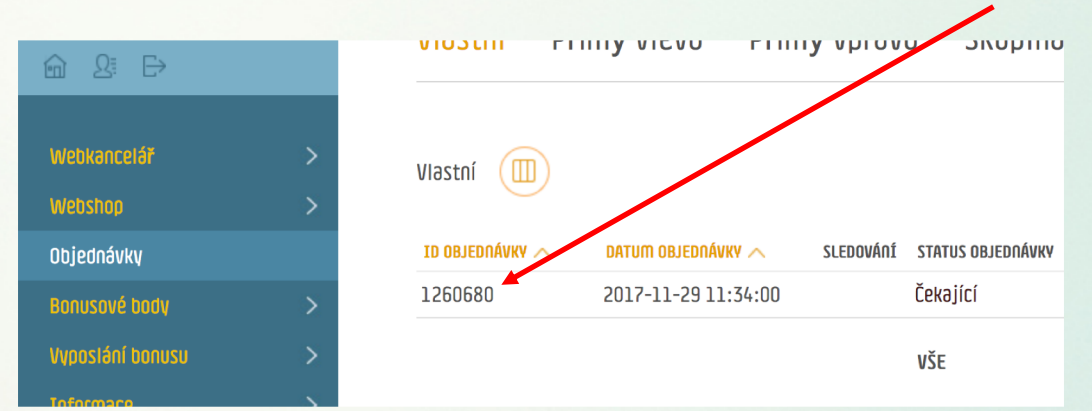

20. Pokud platba proběhla správně,
 zmizne z tohoto okna ve Webshopu
 v AutoActiver sekci položka
 Přidat do košíku

21. V sekci Objednávky uvidíte u dané objednávky údaj Uhrazeno

Uhrazeno

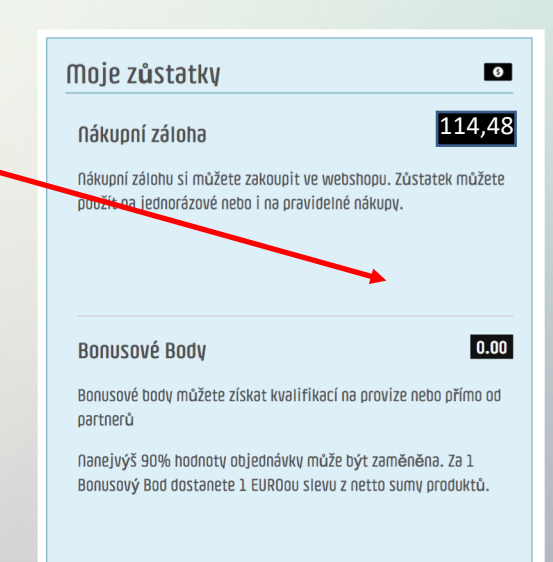

22. Posledním krokem po schválení platby je zaplacení objednávky Nákupními zálohami, které jsme právě koupili. Kliknutím zde a následným odsouhlasením, zrealizujete zaplacení objednávky.

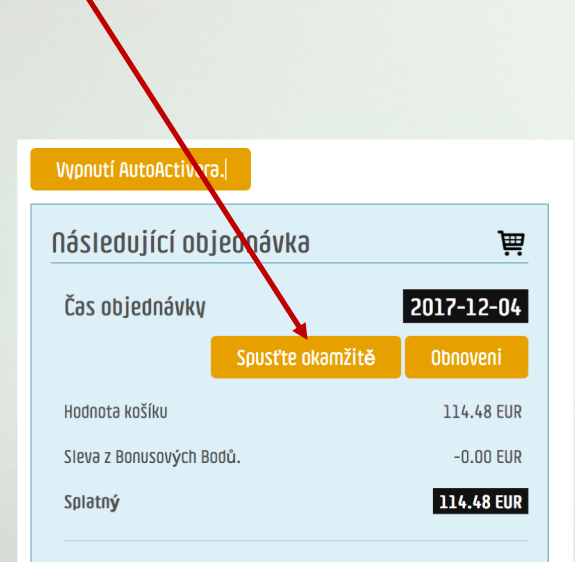

Kromě bonusových bodů budete muset zaplatit 114.48 EUR v momentě objednání AutoActivera.

Částka, kterou zaplatíte, se může lišit v době, kdy zadáte svoji objednávku, například pokud použijte Bonusové Body na jinou objednávku

AVYLITES

23. Můžete ale také počkat na automatické schválení systémem, což se děje každý den kolem 9:00 ráno

24. V sekci Objednávky budete vidět Uhrazeno a Měsíční Autoactiver

| STATUS OBJEDNÁVKY | PV 🔨   | částka 🔨 | DATUM ZAPLACENÍ 🔨   | POZNÁMKA            |   |
|-------------------|--------|----------|---------------------|---------------------|---|
| Uhrazeno          | 168.00 | 217.80   | 2023-06-27 00:00:00 | Měsíční AutoActiver | C |

25. Kliknutím na tuto ikonku se zobrazí podrobnosti o objednávce a po odeslání balíku i faktura ke stažení

#### 24. AutoActiver nevypínejte!

Bez Vašeho svolení se nic automaticky neobjedná. Když ho ale vypnete, ztratíte velice zajímavé slevové výhody v Lavylites (viz kapitola Manažerské ceny)